# Configuring approval processes

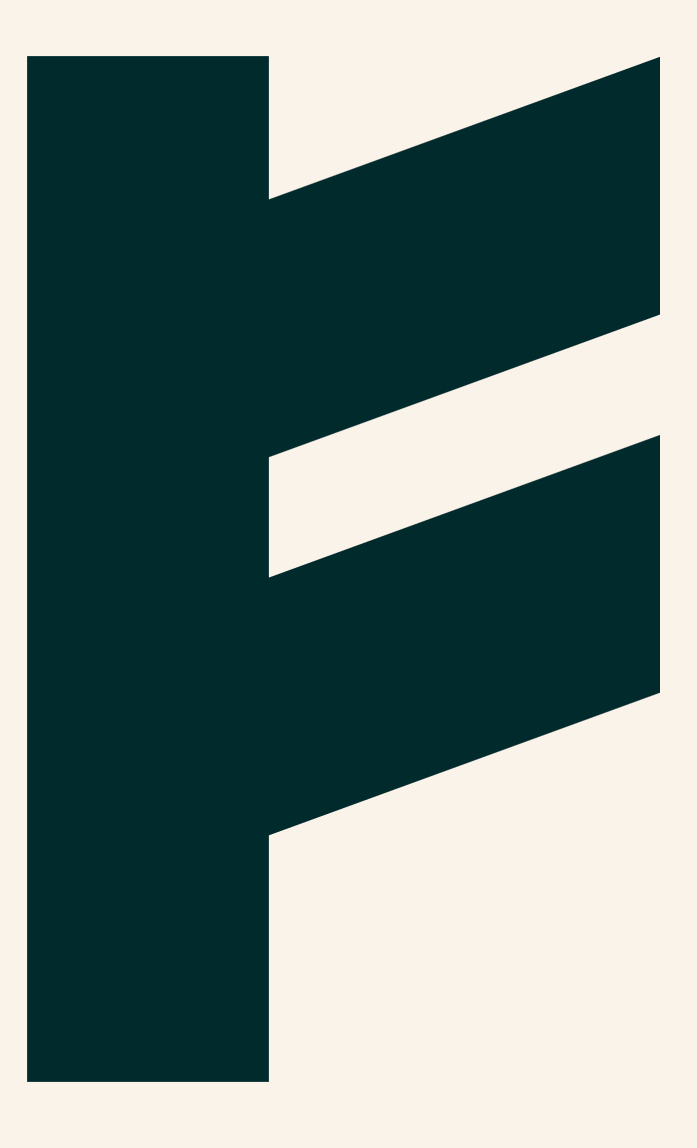

Expense Management. Simplified. For you.

## **لا** FINDITY

## Configuring approval processes - For Administrators

In Findity Expense, administrators configure processes for how expense reports are approved in an organization. This guide explains how you as an administrator can configure approval processes based on how your organization works.

#### All reports are approved by the same person

Select My Organization and click the Attestation tab.

Enable Attestation and scroll down to select the Default Approver.

All reports will now go to this person.

#### There are multiple approvers

Your company can choose to set up an approval process: based on your organization's structure and specify approvers for each department's expense reports, or based on cost center or other dimensions.

To do this, select My organization and click the Attestation tab.

Enable Attestation and from the Type drop-down list select one of the following: By organization structure or By cost center.

Use the **Number of authorized approvers required** drop-down list to specify how many approvers are required.

| OVERVIEW INF                      | ORMATION       | ORGANIZATION STRUCT                                                                                                    | URE            | APPROVAL                                                                                                    | DESIGN |
|-----------------------------------|----------------|----------------------------------------------------------------------------------------------------|----------------|----------------------------------------------------------------------------------------------------|--------|
| Approval                          |                |                                                                                                    | <b>A</b> = = = |                                                                                                    |        |
| Type<br>By organization structure |                | Approval can be done by a particular person (default approver) or acci-<br>organization structure. At departmental level it is possible to set amou<br>person. It is also possible to require approval from more than one pers<br>approvals are always mandatory in case a person is missing department<br>personation. |                | by a particular person (default approver) or according to the<br>At departmental level it is possible to set amount limits per<br>let to require approval from more than one person. Default<br>andatory in case a person is missing department or the user has |        |
| Number of authorized appro        | overs required | •                                                                                                    | Deen           | removed.                                                                                                    |        |

Scroll down and select the **Default Approver**.

For processes based on your organization's structure, the default approver will receive all reports from users who are *not* members of a department.

For processes based on cost center or another dimension, the default approver will receive reports from users who have not been assigned a cost center or dimension.

Findity AB 556838-8200 findity.com info@findity.com

Expense Managem Simplified. For y

### F FINDITY

In all cases, the default approver receives reports that exceed the amount an approver can approve.

#### Configuring approval processes based on organizational structure

Click the **Organization structure** tab and start to add the different departments that comprise your organization by clicking on the plus sign and entering the department's details.

Enter the department you want to add, for example, Marketing. To add another department, click the plus sign by your organization's name again, and enter the department's name, for example, Sales. Click **Save**.

| OVERVIEW      | INFORMATION            | ORGANIZATION STRUCTURE | APPROVAL | DESIGN |  |  |
|---------------|------------------------|------------------------|----------|--------|--|--|
| Set up your c | organisation's departr | nent structure.        |          |        |  |  |
| Findity Exp   | ense AB                | Đ                      | •        |        |  |  |
| Sales         |                        | •                      | D        |        |  |  |
| Market        | ing                    | •                      | D        |        |  |  |

To add a subdepartment to a department, click the plus sign beside the department's name and enter the subdepartment's name. For example, if you want to create two sub departments under Sales as there are two sales teams, click the plus sign next to Sales. Name the first subdepartment, for example, Product A and click **Save**. Repeat this step to create the Product B subdepartment and click **Save**.

| OVE | RVIEW      | INFORMATION          | ORGANIZATION S  | TRUCTURE   |
|-----|------------|----------------------|-----------------|------------|
| Set | up your or | ganisation's departr | nent structure. |            |
| Fi  | ndity Expe | ense AB              |                 | • •        |
|     | Sales      |                      |                 | •          |
|     | Produ      | uct B                |                 | <b>+ 0</b> |
|     | Produ      | uct A                |                 | • •        |
|     | Marketin   | g                    |                 | <b>+ 0</b> |

Findity AB 556838-8200 findity.com info@findity.com

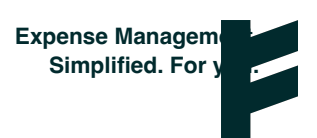

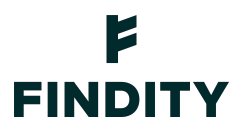

When you have configured your organization's structure, return to the **Attestation** tab to determine who the approver for each department is.

For each department, click on its Approver list to access a list of users who can approve reports. Select the user(s) to approve reports for the department.

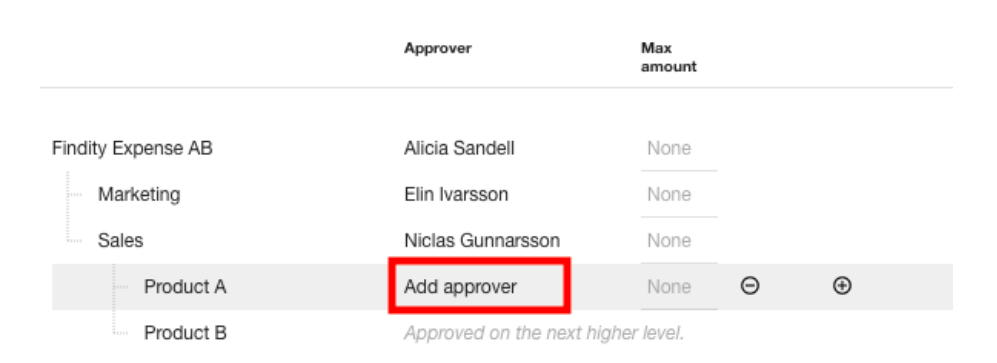

#### BY ORGANIZATION STRUCTURE

If you don't specify an approver, the department's reports will be sent for approval to whoever is set as the approver on the next level up.

Note that if you specify multiple approvers in the same field for a department, all of them will be notified that they have a report to approve. However, if, for the same department, the number of authorized approvers required is set to 1, only one person can approve a report. So, it is a case of first come, first served and whoever gets there first, gets to approve the report.

Now you must check that each user belongs to the correct department. Under Users, click on each user to add them to the correct department.

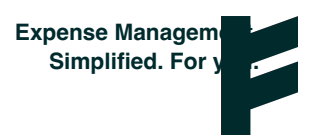

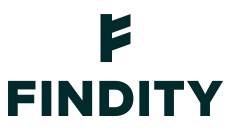

| Elin Ivarsson                              |        |      |
|--------------------------------------------|--------|------|
|                                            |        |      |
| F-mail address                             |        |      |
| elin.ivarsson@findity.com                  |        |      |
|                                            |        |      |
| Employee ID                                |        |      |
| Department                                 |        |      |
| Findity Expense AB                         |        | -    |
|                                            |        |      |
| 4 sista i kortnummret                      |        |      |
|                                            |        |      |
| Title                                      |        |      |
|                                            |        |      |
| External source id                         |        |      |
| license                                    |        |      |
| Normal                                     |        |      |
|                                            |        |      |
| -                                          |        |      |
| Administrator                              |        |      |
| Allow year to register synapses for others |        |      |
| Allow user to register expenses for others |        |      |
|                                            |        |      |
|                                            |        |      |
|                                            |        |      |
|                                            | CANCEL | SAVE |
|                                            |        |      |

#### More than one approver per report

If your company wants reports to be approved by more than one person, you can set this up with a few simple settings.

In My **organization**, on the **Attestation** tab, select the number of authorized approvers required.

| OVERVIEW                                      | INFORMATION        | ORGANIZATION STRUCTU                                                                                                    | JRE | APPROVAL                                                                                                    | DESIGN |
|-----------------------------------------------|--------------------|----------------------------------------------------------------------------------------------------|-----|----------------------------------------------------------------------------------------------------|--------|
| Approval<br>Type<br>By organization structure |                    | Approval can be done by a particular person (default approver) or according to organization structure. At departmental level it is possible to set amount limits person. It is also possible to require approval from more than one person. Defa approvals are always mandatory in case a person is missing department or the been removed. |     | by a particular person (default approver) or according to the<br>At departmental level it is possible to set amount limits per<br>ble to require approval from more than one person. Default<br>mandatory in case a person is missing department or the user has |        |
| Number of authorized                          | approvers required | *                                                                                                    |     |                                                                                                    |        |

For each existing approver, click the plus sign to the right of the approver, and click **Add approver**. Specify the second approver and click **OK**.

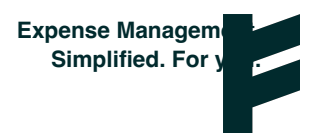

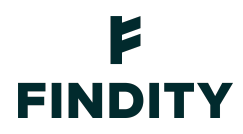

#### BY ORGANIZATION STRUCTURE

|                    | Approver               | Max<br>amount                      |              |  |  |
|--------------------|------------------------|------------------------------------|--------------|--|--|
| Findity Expense AB | Alicia Sandell         | None                               | Add approver |  |  |
| Marketing          | Elin Ivarsson          | None                               | •            |  |  |
| Sales              | Niclas Gunnarsson      | None                               |              |  |  |
| Product A          | Approved on the next h | igher level.                       |              |  |  |
| Product B          | Approved on the next h | Approved on the next higher level. |              |  |  |

#### BY ORGANIZATION STRUCTURE

|       |               | Approver 1                         | Max<br>amount | Approver 2    | Max<br>amount |
|-------|---------------|------------------------------------|---------------|---------------|---------------|
|       |               |                                    |               |               |               |
| Findi | ty Expense AB | Alicia Sandell                     | None          |               |               |
|       | Marketing     | Elin Ivarsson                      | None          | John Eriksson | None          |
|       | Sales         | Niclas Gunnarsson                  | None          |               |               |
|       | Product A     | Approved on the next higher level. |               |               |               |
|       | Product B     | Approved on the next highe         | r level.      |               |               |

In the example above, we can see that expense reports from users in the Marketing department will first go to Elin (Approver 1) for approval. When Elin has approved a report, it goes to John (Approver 2) for her approval.

If you don't add Approver 2 but have set the Number of authorized approvers required to 2, then after Approver 1 approves the report, it will be sent to the approver on the next level up in your organizational structure.

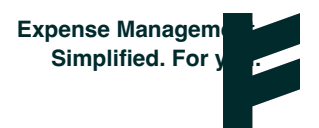

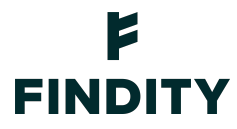

#### Approvals up to certain amount

The following is an example of how to set up an approval process where Elin approves reports from users in the Sales department. Elin receives reports for expenses up to SEK 5000. Reports for more than that amount go to Approver 2, John.

BY ORGANIZATION STRUCTURE

|                    | Approver 1                         | Max<br>amount | Approver 2    | Max<br>amount |
|--------------------|------------------------------------|---------------|---------------|---------------|
| Findity Expense AB | Alicia Sandell                     | None          |               |               |
| Marketing          | Elin Ivarsson                      | 5000          | John Eriksson | None          |
| Sales              | Niclas Gunnarsson                  | None          |               |               |
| Product A          | Approved on the next higher level. |               |               |               |
| Product B          | Approved on the next high          | er level.     |               |               |

If **Include unauthorized approvers** is selected, reports for more than SEK 5000 will go to Elin first for review, but then go to John for final approval.

| Approval Type By organization structure  Number of authorized approvers required 2 Include unauthorized approvers |                          |               | Approval can be done by a particular person (default approver) or according to the organization structure. At departmental level it is possible to set amount limits per person. It is also possible to require approval from more than one person. Default approvals are always mandatory in case a person is missing department or the user has been removed. |               |  |  |
|----------------------------------------------------------------------------------------------------|--------------------------|---------------|----------------------------------------------------------------------------------------------------|---------------|--|--|
| BY ORGANIZATION S                                                                                                 | STRUCTURE                |               |                                                                                                    |               |  |  |
|                                                                                                    | Approver 1               | Max<br>amount | Approver 2                                                                                                    | Max<br>amount |  |  |
| Findity Expense AB                                                                                                | Alicia Sandell           | None          |                                                                                                    |               |  |  |
| Marketing                                                                                                    | Elin Ivarsson            | 5000          | John Eriksson                                                                                                    | None          |  |  |
| Sales                                                                                                    | Niclas Gunnarsson        | None          |                                                                                                    |               |  |  |
| Product A                                                                                                    | Approved on the next hig | gher level.   |                                                                                                    |               |  |  |
| Product B                                                                                                    | Approved on the next hig | gher level.   |                                                                                                    |               |  |  |

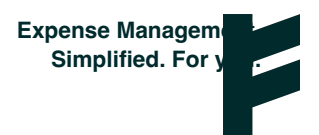

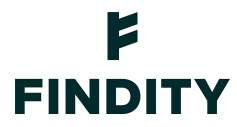

#### **Temporary approvers**

If an approver won't be available to approve reports for a certain length of time, you can set up a temporary approver to cover for them.

On the Attestation tab, scroll to Temporary approvers and click the plus sign.

| TEMPORARY APP     | PROVERS            |            |          | Add temporary approver |
|-------------------|--------------------|------------|----------|------------------------|
| Original approver | Temporary approver | Start date | End date |                        |
|                   |                    |            |          | SAVE                   |

Specify the **original approver**, the **temporary approver**, and **start** and **end** dates and click Save.

| Temporary approver                                                             |        |          |
|--------------------------------------------------------------------------------|--------|----------|
| Original approver<br>Alicia Sandell                                            |        | Ŧ        |
| Temporary approver<br>Elin Ivarsson                                            |        | <b>~</b> |
| Start date         End date                2020-07-13               2020-07-31 |        |          |
|                                                                                | CANCEL | SAVE     |

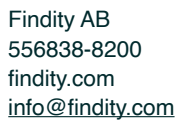

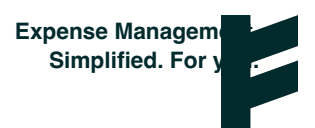

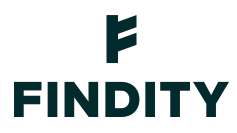

#### Approvals according to cost center or other dimension

You configure approval processes based on cost center by going to **My organization** and clicking the **Attestation** tab.

| OVERVIEW                           | INFORMATION        | ORGANIZATION STRUCT | URE                                     | APPROVAL                                                                                              | DESIGN                                                                                                    |
|------------------------------------|--------------------|---------------------|-----------------------------------------|----------------------------------------------------------------------------------------------------|----------------------------------------------------------------------------------------------------|
| Approval<br>Type<br>By cost center |                    | *                   | Appr<br>orgai<br>perso<br>appro<br>been | roval can be done<br>nization structure.<br>on. It is also possil<br>ovals are always n<br>ı removed. | by a particular person (default approver) or according to the<br>At departmental level it is possible to set amount limits per<br>ble to require approval from more than one person. Default<br>handatory in case a person is missing department or the user has |
| Number of authorized               | approvers required | •                   |                                         |                                                                                                    |                                                                                                    |

To set up cost centers, go to **Settings** and scroll to **Cost centers Projects & Dimensions**. Click **Cost Centers**. This is where you can create, change, or delete the cost centers your organization requires.

Create and save the cost centers to be used in the approval processes. When you've created the cost centers, click the drop-down list beside them and select if cost centers are set per report or per expense included in the report.

| Cost centers, Projects & Dimensions i |                                            |              |   |  |
|---------------------------------------|--------------------------------------------|--------------|---|--|
|                                       | Cost Centers (2 activated)<br>R&D, Finance | Report level | • |  |
|                                       | Projects (0 activated)                     | Not used     | • |  |

Go back to **My organization** and on the **Attestation** tab, you can now select the approvers for each cost center. Click **Add approver** and select the person who will approve expense reports for the cost center.

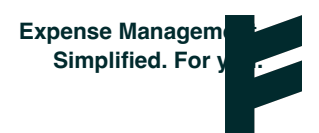

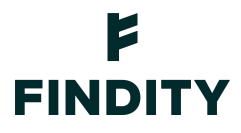

| OVERVIEW                           | INFORMATION                        | ORGANIZA        | TION STRUCTUR      | RE                                               | APPROVAL                                                                            | DESIGN                                                                        |  |
|------------------------------------|------------------------------------|-----------------|--------------------|--------------------------------------------------|-------------------------------------------------------------------------------------|-------------------------------------------------------------------------------|--|
| Approval<br>Type<br>By cost center | d approvers required               |                 | •                  | Approv<br>organiz<br>person<br>approv<br>been re | al can be done<br>ation structure<br>. It is also poss<br>als are always<br>emoved. | by a particular r<br>At departmenta<br>ible to require ar<br>mandatory in cas |  |
| 2                                  |                                    |                 | ٣                  |                                                  |                                                                                     |                                                                               |  |
| Include una                        | ☐ Include unauthorized approvers ⑦ |                 |                    |                                                  |                                                                                     |                                                                               |  |
| BY COST                            | CENTER                             |                 |                    |                                                  |                                                                                     |                                                                               |  |
|                                    |                                    | Approver        | Max<br>amount      |                                                  |                                                                                     |                                                                               |  |
| 111 - R&D                          |                                    | Add approver    | None               | Θ                                                | $\oplus$                                                                            |                                                                               |  |
| 112 - Finance                      |                                    | Approved on the | next higher level. |                                                  |                                                                                     |                                                                               |  |
|                                    |                                    |                 |                    |                                                  |                                                                                     |                                                                               |  |

#### **Default cost centers**

If the cost center is set per expense on a report, you can configure the default cost center for a user or an entire department. You can also **Allow users to change the cost center**. Select this option if you want users to be able to do this.

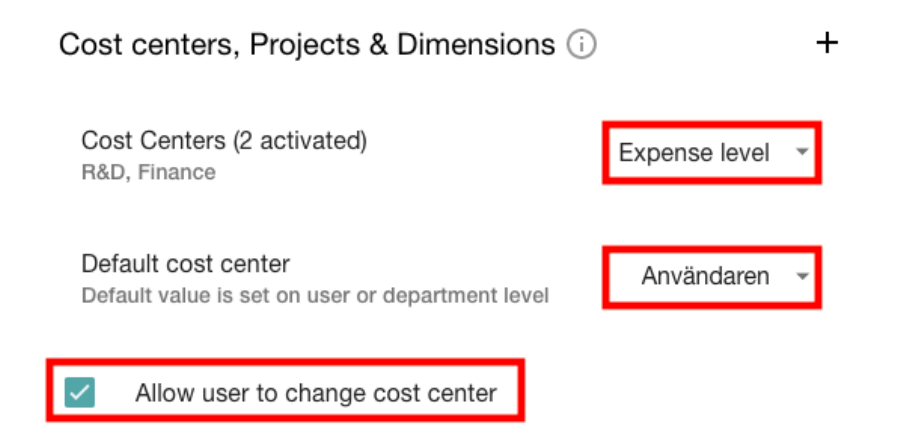

For a user to be assigned a default cost center, they must be able to change the cost center and the cost center must be associated with their account.

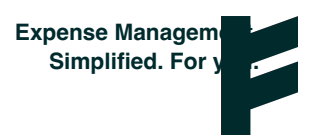

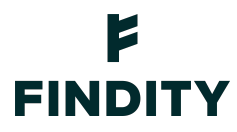

Go to **Users** and select the user you want to assign a cost center. Select the cost center from the drop-down list. Click **Save**.

| Emilio Ekonom                                 |        |          |
|-----------------------------------------------|--------|----------|
| E-mail address<br>emilioekonom012@findity.com |        |          |
| Employee ID                                   |        |          |
| Department<br>Not selected                    |        | •        |
| 4 sista i kortnummret                         |        |          |
| Title                                         |        |          |
| Default cost center<br>112 - Finance          |        | <b>~</b> |
| External source id                            |        |          |
| License<br>Inherited •                        |        |          |
| Administrator                                 |        |          |
| Allow user to register expenses for others    |        |          |
|                                               | CANCEL | SAVE     |

To set a default cost center for everyone in a department, you must first create the department and then assign users to it as explained above.

Go to **My organization** and create it in the department on the **Organization structure** tab. Then go to **Users** to assign the users to the department.

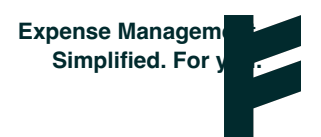